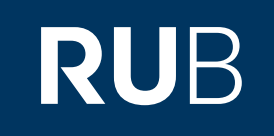

# Verwendung der Datenbank "<u>China Academic Journals</u>

# <u>(CAJ)"</u>

angegliedert:

China Doctoral Dissertations Full-text Database - 中国博士学位论文全文数据库 (letzte Seite) China Proceedings of Conference Full-text Database (letzte Seite)

RUHR-UNIVERSITÄT BOCHUM

# ANLEITUNG

http://new.oversea.cnki.net/index Letzte Aktualisierung: 05.2019 Die Datenbank ist über crossasia.org verfügbar. Falls Sie Probleme haben sollten, die Datenbank zu finden, lesen Sie bitte zuerst die Anleitung zu crossasia.org durch!

Die größte und kontinuierlich aktualisierte Datenbank über Zeitschriften in China. Die Fachzeitschriften befassen sich schwerpunktmäßig mit Ingenieurs- und Naturwissenschaften, Medizin, Wirtschaft, Politik, Geschichte, Literatur, Philosophie und Sozialwissenschaften. Sie haben Zugriff auf Volltexte aus mehr als 7.200 chinesischen wissenschaftlichen Zeitschriften seit 1951.

Web: http://new.oversea.cnki.net/index

Author: 清华同方光盘股份有限公司 - Tsinghua Tongfang CD Co., Ltd. Region: XB-XS-CN China CN Volltext durchsuchbar: Ja Gescannte Versionen: Ja

Eine Videoanleitung (englisch) finden Sie unter: https://www.youtube.com/watch?v=GOTs5QUbbWM&t=2s

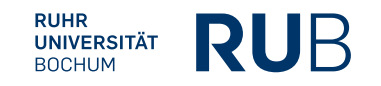

| CONSILIOURNAL TITE             |                              | <b>û</b> By<br><u>Res</u><br>Ils <sup>Agr</sup> | the end of Dec 30<br>sources: Covers top-<br>iculture Science and S | , <b>120 titles wi</b><br>class journals in<br>locial science | II have been included<br>subjects like Engineering | with an update<br>Technology, Econo | of over <b>5000</b> articl<br>mics & Management, | les |
|--------------------------------|------------------------------|-------------------------------------------------|---------------------------------------------------------------------|---------------------------------------------------------------|----------------------------------------------------|-------------------------------------|--------------------------------------------------|-----|
|                                | http://jtp.cnki.net/bilingua | al Fur<br>Put                                   | nctions: Updates value<br>blication News, and Ac                    | -added service:<br>ademic Progress                            | s, including Seminar & We<br>s etc.                | əbinar,                             | Open Tria                                        | Ц   |
|                                | Home   CNKI                  | Introduction                                    | n   Products   Us                                                   | er's Guide   (                                                | Contact Us Staatsbibli                             | othek Zu Berlin                     | LOGOUT English                                   | •   |
|                                |                              |                                                 |                                                                     | China K                                                       | nowledge Resource In                               | tegrated Databas                    | " KNS                                            |     |
| China Academic Journals Full-t | ext Database Search          | Journa                                          | I Navigation                                                        |                                                               | China Academic Jo                                  | urnals Full-text D                  | atabase                                          | •   |
| Subjects                       | Quick Search Basic           | Search                                          | Professional<br>Search                                              | Scholar<br>Search                                             | Fund Search                                        | Sentence<br>Search                  | Source Search                                    |     |

Für Recherchen zu einem spezifischen Themenkomplex (z. B. für ein Referatsthema) müssen Sie die Angaben Ihrer Suchanfragen genau festlegen und dafür eignet sich die "Professional Search" am besten.

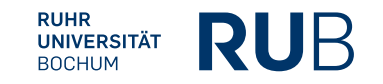

# Suchanfrage

| uner ocal ch                                                                                                    | Basic Search                                                                                                    | Professional<br>Search                                                                                                    | Scholar<br>Search                                                                | Fund Search                                                                                   | Sentence<br>Search                                                                   | Source Search                                                                  |
|----------------------------------------------------------------------------------------------------|----------------------------------------------------------------------------------------------------|----------------------------------------------------------------------------------------------------|----------------------------------------------------------------------------------|-----------------------------------------------------------------------------------------------|--------------------------------------------------------------------------------------|--------------------------------------------------------------------------------|
|                                                                                                    |                                                                                                    |                                                                                                    |                                                                                  | F                                                                                             | Retrieval Express<br>Search                                                          | ion Grammar                                                                    |
| etrieval Fields                                                                                                    | 5.                                                                                                    |                                                                                                    |                                                                                  |                                                                                               |                                                                                      |                                                                                |
| U=Subject, TI<br>T=Refresh Ti<br>ournal, EI=EI i                                                                                    | =Title, KY=Keyword<br>me, PT=Publication<br>included Journal, H                                                                               | l, FT=Full Text, AU=Ai<br>1 Time, YE=Journal Y<br>X=Core Journal                                                                   | uthor, FI=First Au<br>/ear, FU=Fund, C                                           | thor, AF=Author Affiliat<br>LC, SN=ISSN, CN, CI                                               | ion, JN=Journal I<br>F=Citation Freque                                               | Name, <mark>RF= Referen</mark><br>ency, SI=SCI include                         |
| U=Subject, TI<br>RT=Refresh Ti<br>ournal, EI=EI i<br>g:<br>) You can retri<br>1="生态" and K                                          | =Title, KY=Keyword<br>me, PT=Publicatior<br>included Journal, H<br>eve all articles writt<br>Y='生态文明' and (A                                  | I, FT=Full Text, AU=Ai<br>1 Time, YE=Journal Y<br>X=Core Journal<br>en by "陈" and "王" wi<br>U % 陈"+'王" );                          | uthor, FI=First Au<br>'ear, FU=Fund, C<br>ith the title includ                   | thor, AF=Author Affiliat<br>LC, SN=ISSN, CN, CI<br>ling "生态" and key wo                       | ion, JN=Journal I<br>F=Citation Freque<br>rds including "生                           | Name, RF= Referen<br>ency, SI=SCI include<br>态文明* by means o                   |
| SU=Subject, TI<br>RT=Refresh Ti<br>Journal, EI=EI i<br>Eg:<br>1) You can retri<br>IT='生态' and K<br>2) You can retri<br>與运' and FT=1 | =Title, KY=Keyword<br>me, PT=Publicatior<br>included Journal, H<br>eve all articles writt<br>Y='生态文明' and (A<br>eve information witt<br>不境保护: | I, FT=Full Text, AU=Ai<br>n Time, YE=Journal Y<br>X=Core Journal<br>en by "陈" and "王" wi<br>U % 陈"+'王");<br>h the subject includir | uthor, FI=First Au<br>'ear, FU=Fund, C<br>ith the title includ<br>ng "北京"and "奥运 | thor, AF=Author Affiliat<br>LC, SN=ISSN, CN, CI<br>ling "生态" and key wo<br>运" , and on "环境保护" | ion, JN=Journal I<br>F=Citation Freque<br>rds including "生:<br>' in the full text by | Name, RF= Referen<br>ency, SI=SCI include<br>态文明* by means o<br>means of SU=北京 |

Syntax genau beachten! Die Suchanfrage gelingt nur, wenn alle Informationen formgerecht eingetippt wurden. Vergessen Sie beispielsweise ein Komma oder ein Gleichheitszeichen, wird Ihnen angezeigt, dass zu Ihrer Suchanfrage keine Ergebnisse vorhanden sind, auch wenn zu Ihren Schlagworten durchaus Dokumente vorhanden sind.

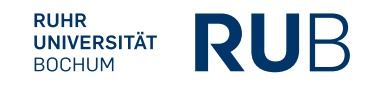

| Quick Search                                                                    | Basic Search                                                          | Professional<br>Search                                         | Scholar<br>Search                          | Fund Search                                | Sentence<br>Search                                   | Source Search     |    |
|---------------------------------------------------------------------------------|-----------------------------------------------------------------------|----------------------------------------------------------------|--------------------------------------------|--------------------------------------------|------------------------------------------------------|-------------------|----|
| SV=工业化 and<br>SV=工業化 and                                                        | YE=1960 + 1961 +<br>YE=1960 + 1961 +                                  | 1962 + 1963 + 196<br>1962 + 1963 + 196                         | 34 +1965 and FT=东<br>34 +1965 and FT=東     | 분 or<br>문<br>문<br>문                        | Expression Gramma<br>in result Searc                 | ar<br>h           |    |
| Retrieval Fields<br>SU=Subject, TH<br>RT=Refresh Tin<br>Journal, EI=EI i<br>Fo: | s:<br>=Title, KY=Keyword<br>me, PT=Publicatior<br>included Journal, H | I, FT=Full Text, AU=/<br>1 Time, YE=Journal<br>IX=Core Journal | Author, FI=First Auth<br>Year, FU=Fund, CL | or, AF=Author Affilia<br>C, SN=ISSN, CN, C | ation, JN=Journar <del>N</del><br>F=Citation Frequer | an Sector         | 7  |
| 1) You can retr<br>TI='生态' and K'                                               | rieve all articles wri<br>Y='生态文明' and (A                             | tten by "陈" and "王"<br>U % '陈'+'王' );                          | with the title includi                     | ng "生态" and key v                          | vords including "生?                                  | 态文明" by means of  |    |
| 2) You can retr<br>奥运' and FT=汨                                                 | rieve information wi<br>不境保护';                                        | ith the subject inclu                                          | ding "北京"and "奥运                           | ā" , and on "环境保持                          | 户" in the full text by                               | means of SU='北京'* | Fa |

3) You can retrieve information on "经济发展" or "可持续发展" with "转变" but excluding information on "泡沫" by means of SU=(经济 发展'+'可持续发展')\*转变'-泡沫'.

Group by: Subject Journal Title Fund Research Level Author Author Affiliation Keywords Cancel Grouping

Subscribed Unsubscribed Not logged in yet Full-text unavailable

| List view        | volication Date Relevance Cites Down | nioads   |          | Re         | ecords/Pa | ge:10 20 50 |
|------------------|--------------------------------------|----------|----------|------------|-----------|-------------|
| Total:8 article: | s total 1 Page                       |          |          | Μ          | lark all  | Clear Save  |
| No.              | Title                                | Author   | Journal  | Year/Issue | Cites     | Downloads   |
| 📩 🕅 1            | 毛澤东同志关于优先发展重工业和迅速发<br>展农业相結合的思想      | 蔣明       | 学术月刊     | 1960/07    |           | 94          |
| 2 📄 2            | 土地改革以后,我国农村社会主义和资本<br>主义两条道路的斗争      | 苏星       | 经济研究     | 1965/07    | 11        | 180         |
| 📩 🕅 3            | 论毛泽东同志对马克思主义关于"农业是<br>基础"学说的重大发展     | 张顺录; 蔡泽华 | 财经研究     | 1960/09    |           | 30          |
| 4 📄 4            | 高举毛泽东思想红旗,为实现农业机械化<br>而奋斗!           | 班文绍; 欧阳旭 | 政治与经济    | 1960/03    |           | 23          |
| 📩 🕅 5            | 是剥削还是援助?                             | 安德鲁·弗兰克  | 世界知识     | 1964/04    |           | 17          |
| 📥 🕅 6            | 积极创作,努力提高住宅建筑设计水平                    | 王华彬      | 建筑学报     | 1962/02    | 3         | 82          |
| 📩 🕅 7            | 对"农业是国民经济发展的基础"的认识                   | 柯吾荆      | 理论战线     | 1960/04    |           | 9           |
| 8 🗐 🖄            | 美国的钢铁工业                              | 刘玉珩; 杨积余 | 河北师范大学学报 | 1964/02    |           | 25          |

#### **Beispiel:**

1) Sie suchen Artikel zur Industrialisierung in Nordchina.

Folgendes kann in die Suchzeile eingegeben werden:

### SU=工业化 and FT=东北

2) Sie suchen Artikel zur Industrialisierung, die Anfang bis Mitte der 1960er Jahre verfasst wurden.

SU=工业化 and YE=1960 + 1961 + 1962 + 1963 + 1964 +1965 and FT=东北

Achten Sie darauf, ob das Verwenden von Kurzund Langzeichen unterschiedliche Ergebnisse hervorbringt.

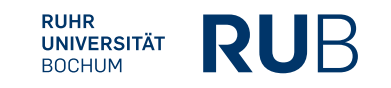

| No.   | Title                            | Author   | Journal | Year/Issue | Cites | Downloads |
|-------|----------------------------------|----------|---------|------------|-------|-----------|
| 2 🔲 1 | 毛澤东同志关于优先发展重工业和迅速发展农业相結合的思想      | 蔣明       | 学术月刊    | 1960/07    |       | 94        |
| 2 📄 2 | 土地改革以后,我国农村社会主义和资本               | 苏星       | 经济研究    | 1965/07    | 11    | 180       |
| 📩 🕅 3 | 论毛泽东同志对马克思主义关于"农业是<br>基础"学说的重大发展 | 张顺录; 蔡泽华 | 财经研究    | 1960/09    |       | 30        |
| * m 4 | 高举毛泽东思想红旗,为实现农业机械化               | ₩文纪·欧阳市  | 西巡与经济   | 1060/03    |       | 22        |

Der zweite Artikel befasst sich mit dem Kampf zwischen Chinas ländlichem Sozialismus und Kapitalismus nach der Landreform

Über den Titel-Link kommen Sie auf nachfolgende Seite:

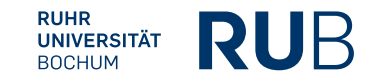

| 中国知识基础试验工程                                                                                                    |                                                                                                   |
|----------------------------------------------------------------------------------------------------|---------------------------------------------------------------------------------------------------|
| Node Document                                                                                                    |                                                                                                   |
| 土地改革以后,我国农村社会主义和资本主义两条道路的斗争                                                                                                    |                                                                                                   |
|                                                                                                    |                                                                                                   |
| Recommended CAJ Download Download Download accelerator is not supported, please cancel it.                                                                                                    |                                                                                                   |
| [Author in Chinese] 苏星;                                                                                                    |                                                                                                   |
| Abstract in Chinese】 ≼正> 中国的情况是由于人口众多、已耕的土地不足(全国平均每人只有三亩田地、南方各省很多地方每人只有一亩田、或只有儿分田)时有这荒每年都有大批<br>物农田、受到各种不同程度的水、旱、凤、霜、雹、虫的哭害,和经营方法落后以致广大农民的生活虽然在土地改革以后比较以前有所改善或者大为改善但是他们中简的扑多人仍然有<br>困难,扑多人仍然不富裕富裕的农民只占比较的少数因此大多数农民有一种走社会主义道路的积极性。我国社会主义工业化的建段和它的成就正在日益促进他们的这种积极性。对于<br>他们说来,除了社会主义,再无别的出路。——毛泽东:《关于农业合作化问题》                                  |                                                                                                   |
| 【Keywords in Chinese】土地改革; 工业化; 农产品; 工业品; 土改; 工业产品; 农民全体经济; 扩大再生产; 思想体系; 社会主义; 农村;                                                                                                    |                                                                                                   |
| (Source】经济研究 ,Economic Research Journal , Editorial E-mail , 1965(07)                                                                                                    |                                                                                                   |
| Snapshot search of full-text Please input search term Search > Download This Knowledge Network Node                                                                                                    | Mit etwas Geduld                                                                                  |
| Knowledge network:                                                                                                    | erscheint unter dem Titel                                                                         |
|                                                                                                    | eine Zitationsmatrix, mit                                                                         |
| Citation network of current document                                                                                                    | der thematisch ähnliche                                                                           |
| $\begin{array}{c} \text{Sub-References(0)} \rightarrow & \overrightarrow{\text{Reference}(2)} \rightarrow & \overrightarrow{\text{Node document}} \rightarrow & \overrightarrow{\text{Citing documents(11)}} \rightarrow & \overrightarrow{\text{Sub-cited documents(23)}} \\ & \vdots \\ & & & & & & \\ \hline & & & & & \\ \hline & & & &$ | Literatur gefunden werden<br>kann und Zitationsverläufe<br>und Zitationen<br>nachvollzogen werden |
| « 1956 1959 » 1965 « 2001 2002 2005 2009 2010 2011 2012 20» rear                                                                                                    | können.                                                                                           |
| eferences) to explore the backgroud and basis of the node document                                                                                                    |                                                                                                   |
| •                                                                                                    |                                                                                                   |
| China Academic Journals Full-text Database Total: 1 articles Total: 1 articles                                                                                                    |                                                                                                   |
| [1]. 关于我国社会主义工业化的几个问题[J].统计工作通讯 1956(21)                                                                                                    | -                                                                                                 |
| China Books Bibliography Database Total: 1 articles Total: 1 articles                                                                                                    |                                                                                                   |
| [1] 国家统计局 编, 伟大的十年[M]. 人民出版社, 1959                                                                                                    | -                                                                                                 |
| milar documents] Documents that have the similar content to the node document.                                                                                                    |                                                                                                   |
| ina Academic Journals Full-text Database Total: 0 articles                                                                                                    | Die verfügbere Literatur                                                                          |
|                                                                                                    | I Die venuopare Literatur                                                                         |
| >-concerned documents] Documents concerned together with the node document by most researchers.                                                                                                    | der Zitationsmatrix wird                                                                          |

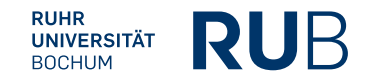

## Literaturangabe

Die Angaben zum Autor und der Quelle werden für die Erstellung der bibliographischen Angabe benötigt.

Titel: 土地改革以后,我国农村社会主义和资本主义两条道路的斗争

Autor: 苏星

## Quelle: 经济研究, Economic Research Journal, Editorial E-Mail, 1965(07)

Die Seitenzahlen entnehmen Sie dem Dokument, welches Sie als PDF downloaden können. In diesem Fall S. **12-25** 

### Bibliographische Angabe:

Su Xing 苏星, "Tudi gaige yihou, woguo nongcun shehui zhuyi he ziben zhuyi liang tiao daolu de douzheng" 土地改革以后,我国农村社会主义和资本主义两条道路的斗争 (Der Kampf zwischen Chinas ländlichem Sozialismus und Kapitalismus nach der Landreform), *Jingji yanjiu* 经济研究 (Wirtschaftsforschung), 1965/7, 12-25.

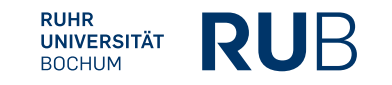

Um zu "China Doctoral Dissertations Full-text Database" oder "China Proceedings of Conference Fulltext Database" zu gelangen, rufen Sie die Datenbanken entweder direct über CrossAsia.org auf oder klicken Sie auf "New Homepage".

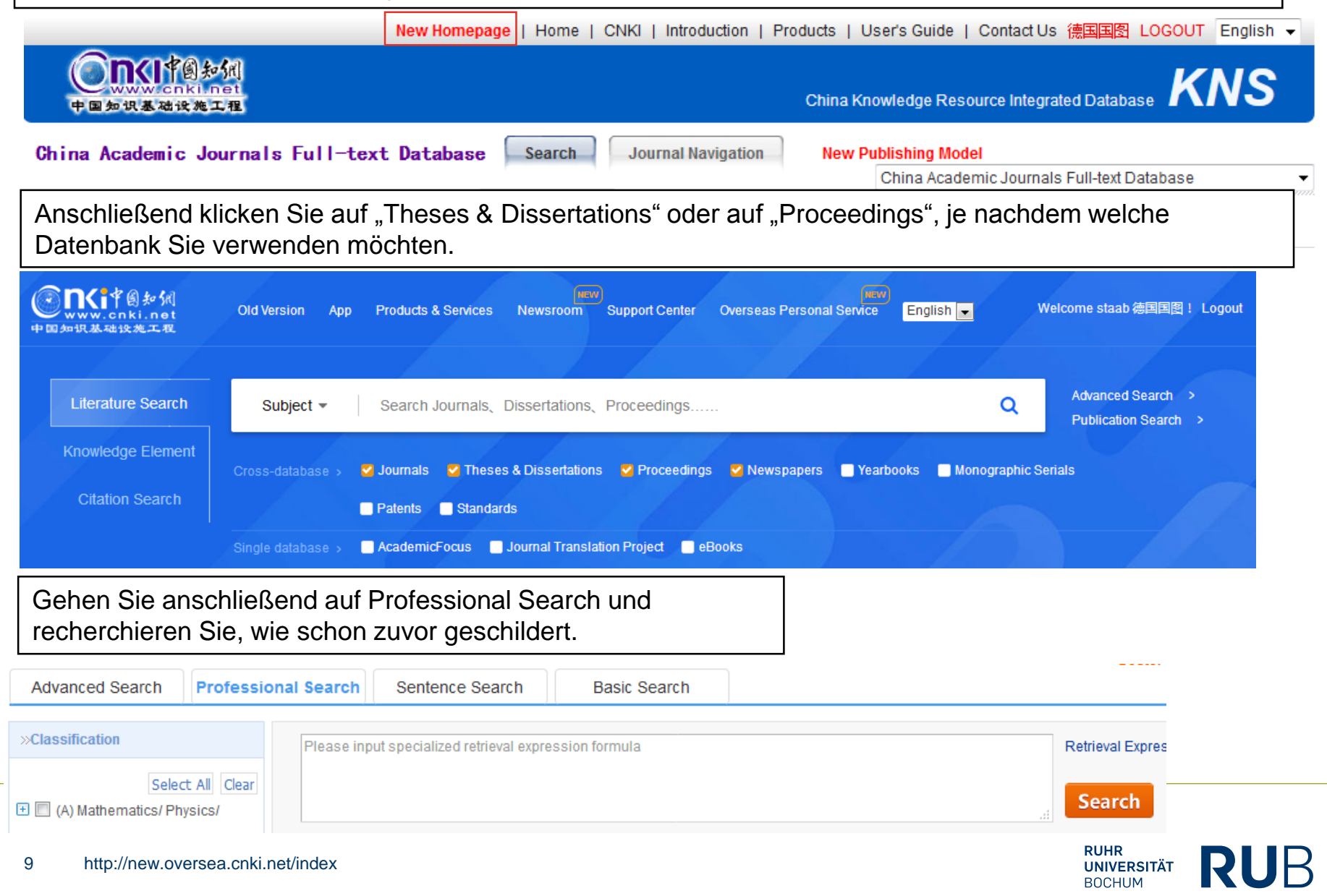